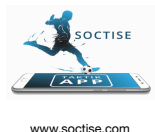

1

2

4

5

## **Registrierung - Soctise WebApp für User mit Gutschein Coupon**

Weblink anklicken:

|            | SOCTISE<br>and Fugbal Taktik App     |    |  |
|------------|--------------------------------------|----|--|
| Registrie  | ren                                  |    |  |
|            | Username                             |    |  |
|            | Email Addresse                       |    |  |
|            | Passwort                             |    |  |
|            | Passwort wiederholen                 |    |  |
| Partner:   | Хххххххх                             |    |  |
| □lch möcht | Ich möchte den Newsletter abonnieren |    |  |
|            | Registrieren                         |    |  |
|            | Login →                              |    |  |
|            |                                      | •  |  |
| Impress    | um AGB Datenschutzerklärur           | ng |  |

Alle Felder ausfüllen (bitte darauf achten, dass die E-Mail Adresse stimmt). Die Passwörter sollten auch übereinstimmen :-)

WICHTIG "Registrieren anklicken"

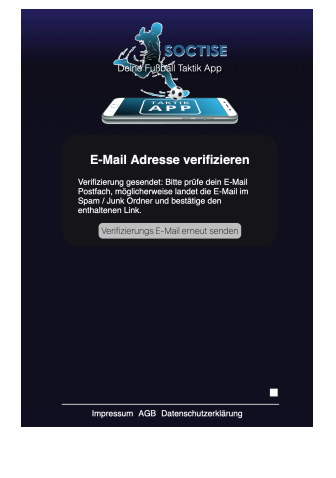

3

**Verifizierung -** E- Mail Account öffnen (bitte auch im Spam Order nachschauen. Sollte keine E- Mail gekommen sein: erneut anfordern)

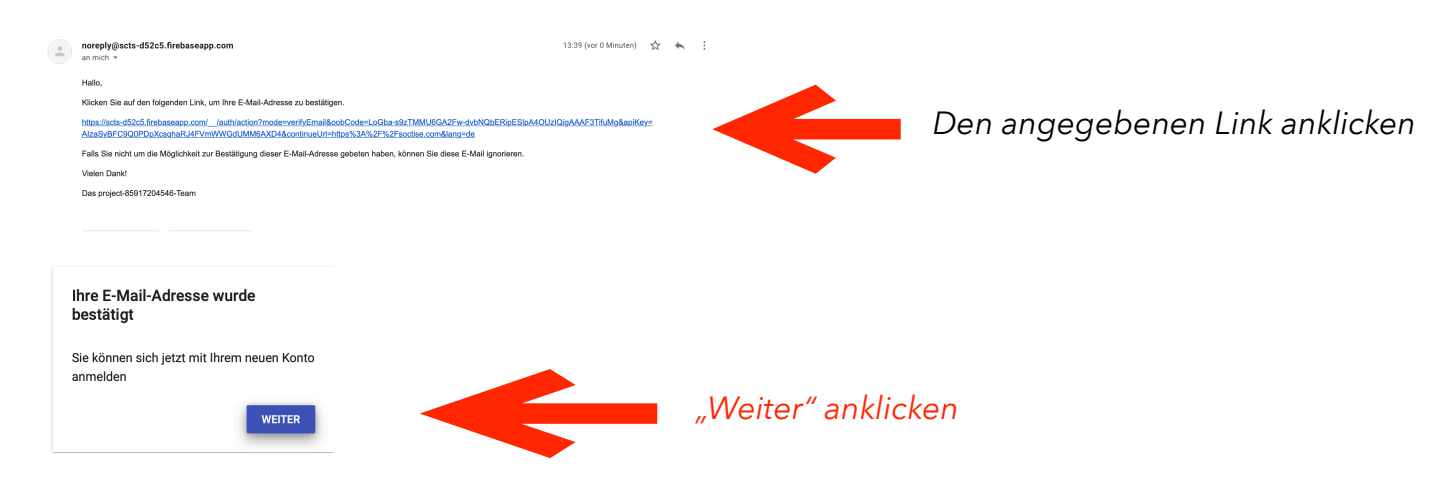

by B&C GmbH.

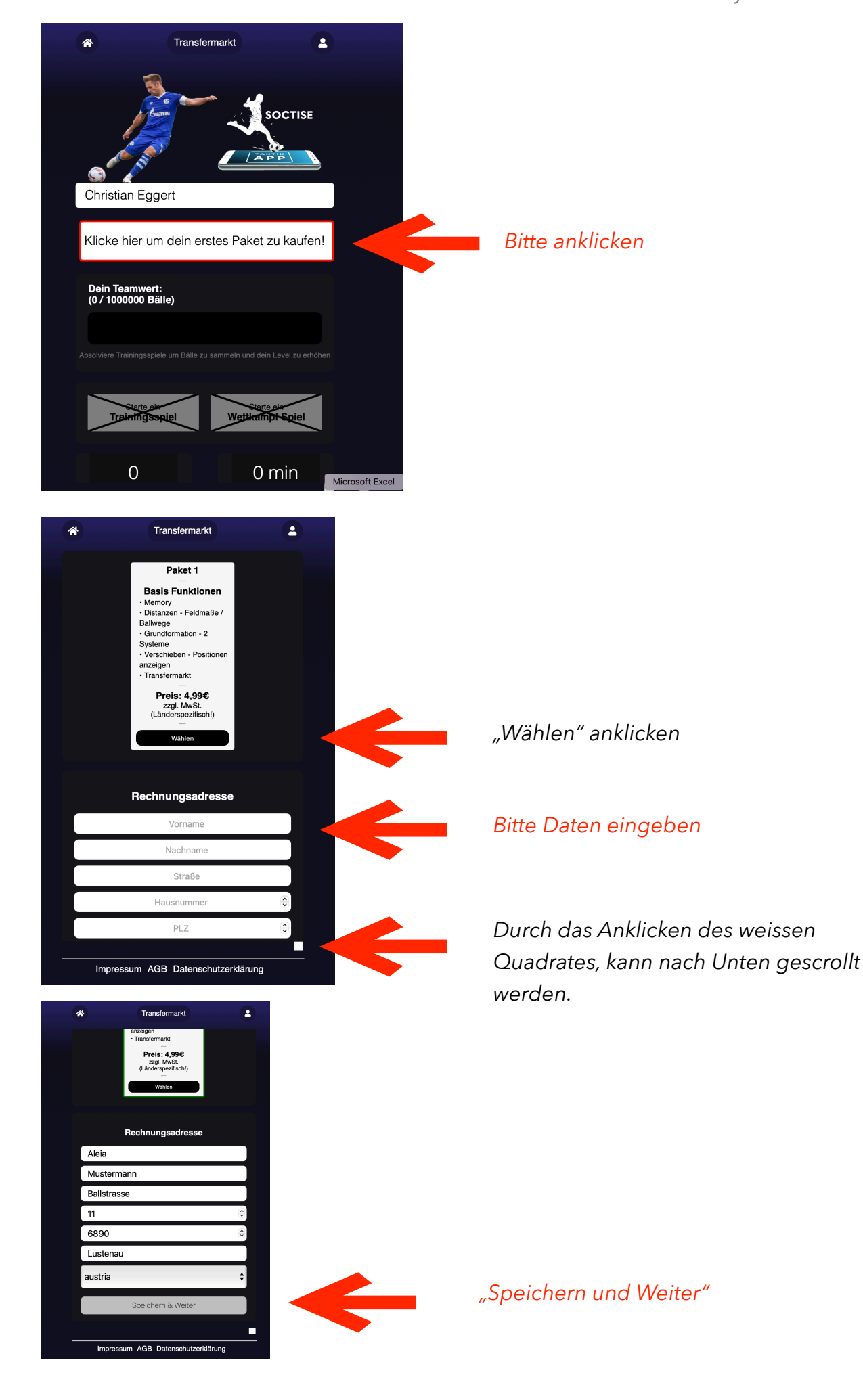

by B&C GmbH.

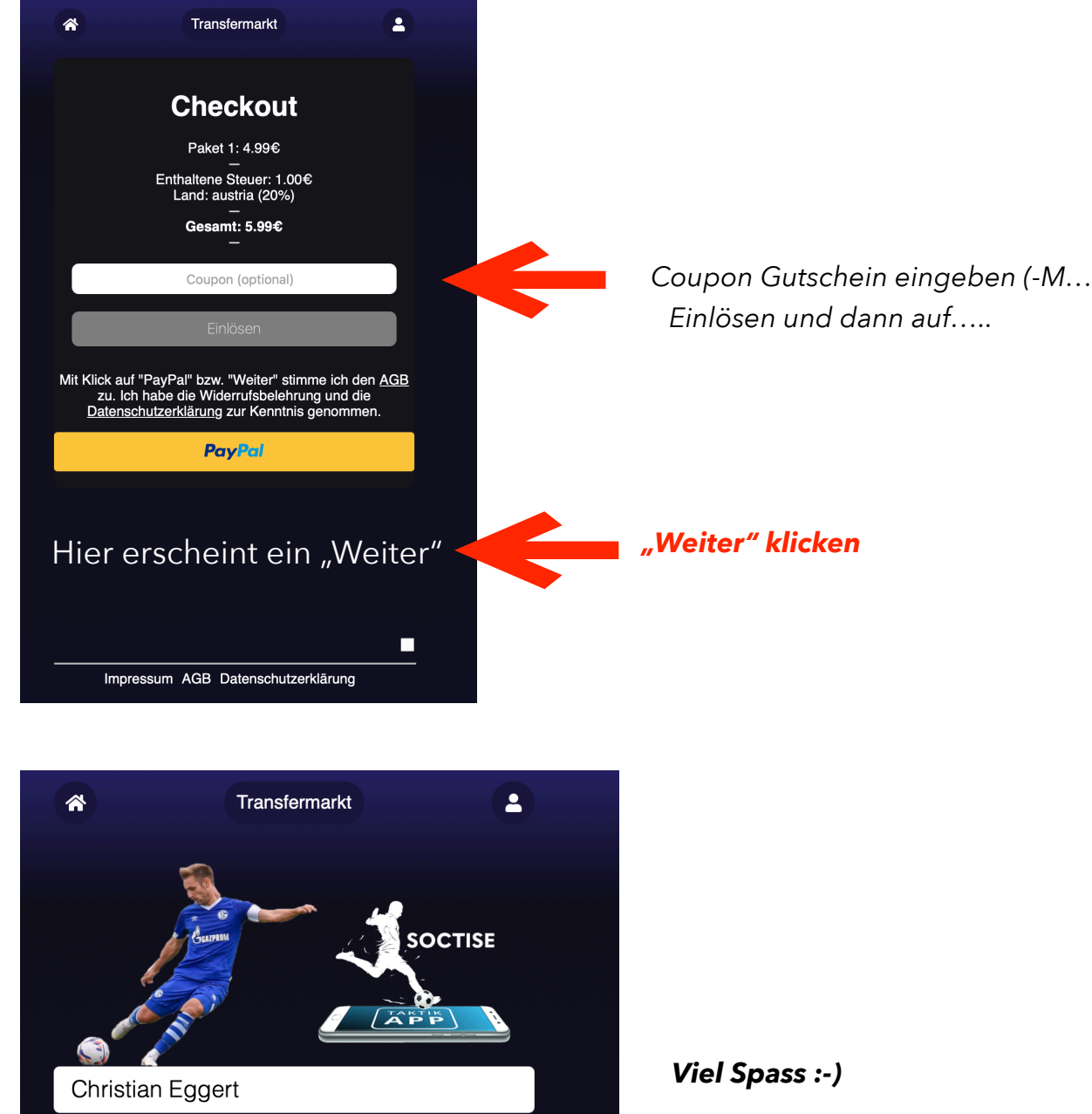

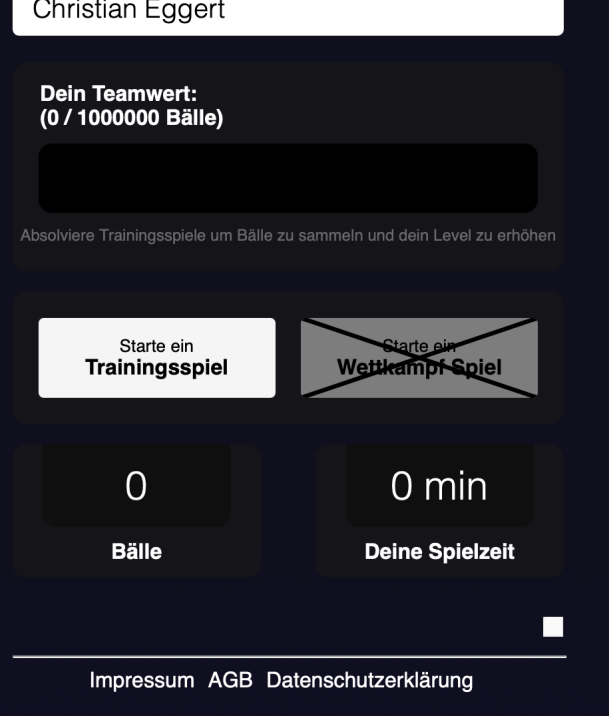